### Tài liệu hướng dẫn sử dụng liên kết tài khoản và đăng nhập tài khoản VNEID trên Cổng dịch vụ công Quốc gia, hệ thống thông tin giải quyết TTHC tỉnh Phú Thọ

### I. Hướng dẫn đăng nhập trên Cổng dịch vụ công quốc gia.

### Bước 1: Đăng nhập hệ thống

Tại màn hình đăng nhập của Cổng DVC quốc gia Công dân chọn đăng nhập bằng Tài khoản được cấp Cổng dịch vụ công Quốc gia

| Kết nói, cung cấp thông tin và dịch vụ công mọi lúc, mọi nơi           Dăng nhập           CMT/CCCD         Usb ký số           dăng nhập           Ihập CMT/CCCD           t khẩu           lập mã xác thực           xác thực           Quên mật khẩu           Dăng nhập           Hoặc đang nhập bằng           Loga căng nhập bằng           VIPT SmartCA           Chưa có tài khoản? Đăng ký                                                                                                    | ČÔ               | NG DICH VU CÔNG                 | OUỐC GIA            |
|----------------------------------------------------------------------------------------------------|------------------|---------------------------------|---------------------|
| Dăng nhập   CMT/CCCD Usb ký số   dăng nhập   Ihập CMT/CCCD   t khẩu   Ihập mật khẩu   ập mã xác thực   xác thực   Quên mật khẩu?   Dăng nhập   Păng nhập   Dăng nhập   Dăng nhập   Dăng nhập   Loặc đăng nhập bằng   VNPT SmartCA   Chưa có tài khoản? Đăng ký                                                                                                    | Kết nối, cur     | ng cấp thông tin và dịch vụ côi | ng mọi lúc, mọi nơi |
| CMT/CCCD       Usb ký số       Sim ký số         a đăng nhập       Ihập CMT/CCCD         t khẩu       Image: CMT/CCCD         t khẩu       Image: CMT/CCCD |                  | Đăng nhập                       |                     |
| a đăng nhập<br>Ihập CMT/CCCD<br>I khẩu<br>Ihập mật khẩu<br>ập mã xác thực<br>i xác thực<br>Quên mật khẩu?<br>Dăng nhập<br>Dăng nhập<br>Moặc đăng nhập bằng<br>VNPT SmartCA<br>Chưa có tài khoản? Đăng ký                                                                                                    | CMT/CCCD         | Usb ký số                       | Sim ký số           |
| Ihập CMT/CCCD<br>t khẩu<br>Ihập mật khẩu<br>ập mã xác thực<br>xác thực<br>Quên mật khẩu?<br>Dăng nhập<br>Hoặc đăng nhập bằng<br>VNPT SmartCA<br>Chưa có tài khoản? Đăng ký                                                                                                    | Tên đăng nhập    |                                 |                     |
| t khẩu<br>Ihập mật khẩu<br>ập mã xác thực<br>Quên mật khẩu?<br>Dăng nhập<br>Hoặc đăng nhập bằng<br>VNPT SmartCA<br>Chưa có tài khoản? Đăng ký                                                                                                    | Nhập CMT/CCCD    |                                 |                     |
| Ihập mật khẩu<br>ập mã xác thực<br>vác thực<br>Quên mật khẩu?<br>Đăng nhập<br>Hoặc đăng nhập bằng<br>VNPT SmartCA<br>Chưa có tài khoản? Đăng ký                                                                                                    | Mật khẩu         |                                 |                     |
| ập mã xác thực   xác thực   Quên mật khẩu?     Đăng nhập   Hoặc đăng nhập bằng   Hoặc đăng nhập bằng   VNPT SmartCA Chưa có tài khoản? Đăng ký                                                                                                    | Nhập mật khẩu    |                                 |                     |
| xác thực       28 fr. n       2         Quên mật khẩu?       Đăng nhập         Đăng nhập       Mage dăng nhập bằng         Hoặc đăng nhập bằng       Mage dăng nhập bằng         VNPT SmartCA       Chưa có tài khoản? Đăng ký                                                                                                    | Nhập mã xác thực |                                 |                     |
| Quên mật khẩu?<br>Đăng nhập<br>Moặc đăng nhập bằng<br>CNPT SmartCA<br>Chưa có tài khoản? Đăng ký                                                                                                    | Mã xác thực      | 28f                             | r I n 🖯 🎜           |
| Đăng nhập<br>— Hoặc đăng nhập bằng —<br>VNPT SmartCA<br>Chưa có tài khoản? Đăng ký                                                                                                    |                  | Quên mật khẩu?                  |                     |
| Hoặc đăng nhập bằng                                                                                                    |                  | Đăng nhập                       |                     |
| VNPT SmartCA<br>Chưa có tài khoản? Đăng ký                                                                                                    |                  | Hoặc đăng nhập bằng —           |                     |
| VNPT SmartCA<br>Chưa có tài khoản? Đăng ký                                                                                                    |                  |                                 |                     |
| Chưa có tài khoản? Đăng ký                                                                                                    |                  | VNPT SmartCA                    |                     |
|                                                                                                    | Ch               | ưa có tài khoản? Đăng k         | Ń                   |

### Bước 2: Hệ thống kiểm tra tài khoản sau khi đăng nhập

Hệ thống Cổng dịch vụ công Quốc gia kiểm tra tài khoản đã có số Căn cước công dân hay chưa?

Trường hợp đã có số Căn cước công dân: Hệ thống điều hướng đến màn hình nghiệp vụ cần thực hiện với trạng thái đã đăng nhập

Trường hợp chưa có số Căn cước công dân: Hệ thống bật màn hình yêu cầu nhập Căn cước công dân và so khớp với CSDL Dân cư.

| 164438056<br>5ố CCCD *<br>Nhập số cccd                                                                              | 'ng minh nhân dâ  | n*                                 |                        |                      |                       |
|----------------------------------------------------------------------------------------------------|-------------------|------------------------------------|------------------------|----------------------|-----------------------|
| Số CCCD * Nhập số cccd                                                                                              | 64438056          |                                    |                        |                      |                       |
| Nhập số cccd                                                                                                    | CCCD *            |                                    |                        |                      |                       |
|                                                                                                    | hập số cccd       |                                    |                        |                      |                       |
| Bô qua Cạp nhạt                                                                                                    |                   | Bỏ qua                             |                        | Cập nhật             |                       |
| Tài khoản của bạn chưa cập nhật số CCCD, vui lòng nhập thông tin để cập nhật số CCCD từ Cơ sở dữ liệu Quốc gi<br>xư | khoản của bạn chu | ía cập nhật số CCCD, vui lòng nhập | o thông tin để cập nhậ | t số CCCD từ Cơ sở d | lữ liệu Quốc gia về D |

# Bước 3: Công dân nhập và xác nhận cập nhật dữ liệu

Công dân/cán bộ nhập số Căn cước công dân và chọn nút "Cập nhật". Hệ thống điều hướng đến màn hình nghiệp vụ cần thực hiện với trạng thái Đã đăng nhập.

Trường hợp Công dân/cán bộ nhấn nút "Bỏ qua", sau đó có thể thực hiện cập nhật Căn cước công dân ở màn hình Thông tin định danh. Người dùng sau khi đăng nhập vào cổng Dịch vụ công quốc gia, truy cập vào chức năng "Thông tin cá nhân" -> chọn "Thông tin định danh" và thực hiện "Cập nhật từ CSDL Quốc gia về Dân cư".

| Kết nối, cung cấp thôn         | <b>VỤ CÔNG QUỐC GIA</b><br>g tin và dịch vụ công mọi lúc, mọi nơi |                    |                    | Ⴓ Tồ Thị Nga 🗡 |
|--------------------------------|-------------------------------------------------------------------|--------------------|--------------------|----------------|
| 🏫 Giới thiệu Thông tin         | và dịch vụ 🛛 Thanh toán trực tuyến                                | Phản ánh kiến nghị | Thủ tục hành chính | Hỗ trợ         |
| rang chủ > Thông tin tài khoản |                                                                   |                    |                    |                |
|                                |                                                                   |                    |                    |                |
|                                | Thông tin địn                                                     | h danh             |                    |                |
|                                |                                                                   |                    |                    |                |
| Tô Thị Nga                     |                                                                   |                    |                    |                |
| 0                              | Thông tin định danh                                               |                    | ic gia về Dân cư   | Sứa            |
| Hố sơ Hồ sơ                    | Họ tên Tô Thị M                                                   | lga                |                    | •              |
| đã hoàn thành đang xử lý       | Số CMT (9 số)                                                     |                    |                    | •              |
| Thông tin tài khoản            | Số CMT/CCCD (12 số)                                               |                    |                    | 0              |
| Thông tin định danh            | Số điện thoại                                                     |                    |                    | õ              |
| Thông tin mở rông              | Giới tính                                                         |                    |                    | •              |
|                                | Nơi sinh                                                          |                    |                    | •              |
| Quan iy dịch Vụ công >         | Email<br>Quê Quán                                                 |                    |                    | 0              |
| Dịch vụ công của tôi           | Địa chỉ thường trú                                                |                    |                    | 0              |
| 100                            |                                                                   |                    |                    |                |

### Bước 4: Công dân đăng nhập bằng tài khoảnVNeID

Sau khi đã thực hiện liên kết tài khoản, Công dân/cán bộ chọn đăng nhập qua VneID.

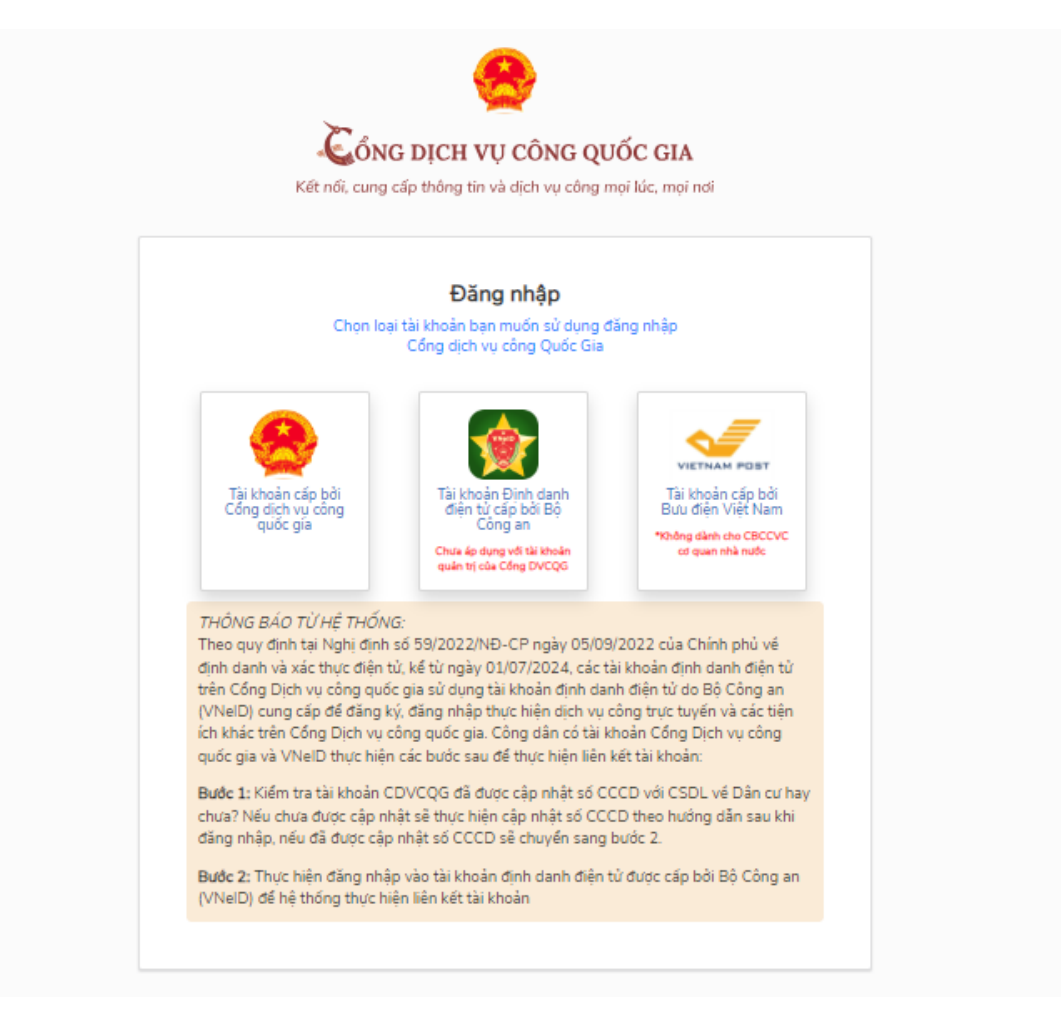

# Hệ thống điều hướng sang màn hình đăng nhập VNeID

| BỘ CÔI<br>Trung tâm dữ liệu C | NG AN<br>Dước gia về dân cư                          |  |
|-------------------------------|------------------------------------------------------|--|
| Đăng nhập VNeID               |                                                      |  |
| 🛆 Mật khẩu                    |                                                      |  |
| Đảng nhập                     | Hoặc quét mã QR bằng ứng<br>dụng VNeID để đăng nhập. |  |

Đăng nhập thành công, hệ thống quay về màn hình nghiệp vụ cần thực hiện với trạng thái Đã đăng nhập.

II. Hướng dẫn đăng nhập trên hệ thống thông tin giải quyết TTHC tỉnh Phú Thọ

Bước 1: Công dân truy cập trang https://dichvucong.phutho.gov.vn/

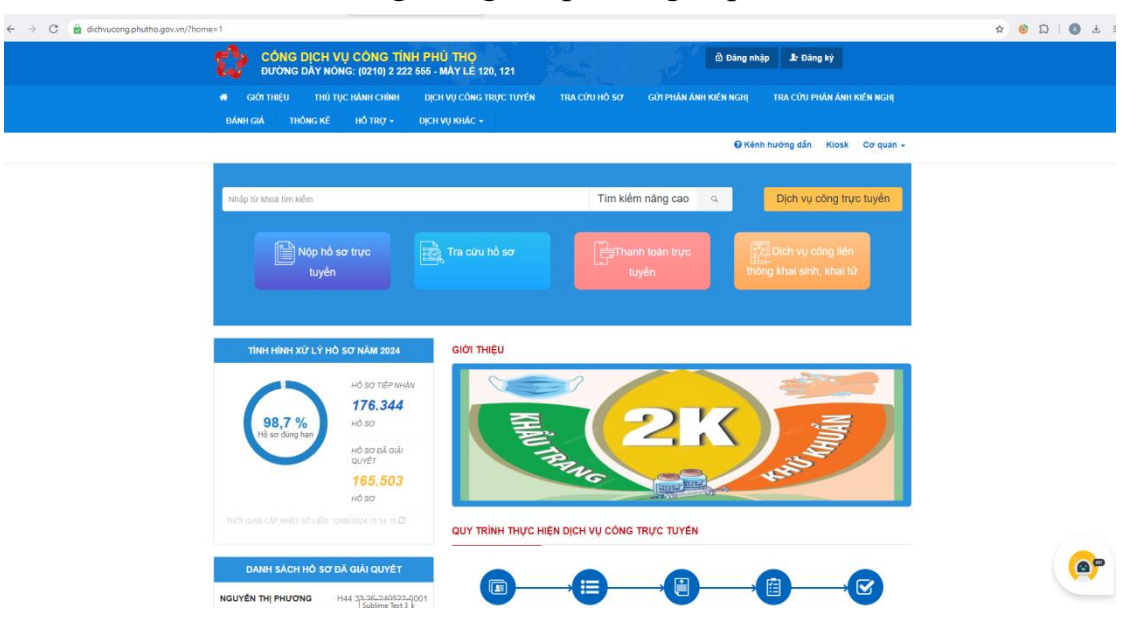

Bước 2: Chọn chức năng Đăng nhập nằm góc phải màn hình

**Bước 3:** Chọn chức năng Đăng nhập Tài khoản cấp bởi Cổng dịch vụ công quốc gia hoặc Đăng nhập Tài khoản Định danh điện tử cấp bởi bộ công an để thực hiện đăng nhập.

| C dichvucong.phutho.gov.vn/dich-vu-cong/cong-dan/dang-nhap                                                                                                    | x 🤞                                                                                                    |
|----------------------------------------------------------------------------------------------------|----------------------------------------------------------------------------------------------------|
|                                                                                                    | 🖨 Đảng nhập 🗦 Đảng ký                                                                                                    |
|                                                                                                    | RA CỨU HỎ SƠ GỬI PHẢN ẢNH KIÊN NGHỊ TRA CỨU PHẢN ẢNH KIÊN NGHỊ                                                                                                    |
|                                                                                                    | Ø Kênh hướng dẫn Klosk Cơ quan →                                                                                                    |
| CÔNG DÂN/DOANH NGHIỆP ĐĂNG N                                                                                                    | IẬP CÁN BỘ ĐĂNG NHẬP                                                                                                    |
| Đãng nhập dành cho cá nhân hoặc tổ chức                                                                                                    |                                                                                                    |
| Image: Weight of the second second | CÁN BỘ<br>ĐĂNG<br>NHẬP<br>Đảng nhập danh cho<br>cản bộ                                                                                                    |
| THÓNG BÁO TỪ HỆ THÓNG:<br>Theo quy định tại Nghị định số 59:2022/NĐ-CP ngày 05/09/2022 của Chính phủ về địn<br>01/07/2024, các tài khoản định cảm điện là vên Cống Diện vụ công quốc gia số dụng<br>Công an (Viel): Ong đế để đặn kỳ, đặng nhận thực hiện các vụ Cộng tực tuyến<br>công quốc gia. Công địn có tài khoản Công Diện vụ công quốc gia và Vikeli thực hiện<br>khoản.<br>Bược 1: loểm tra tài khoản CDVCQG đã được cặp nhật số CCCD với CSDL về Đản<br>sẽ thực hên cập nhật số CCCD theo hướng dẫn sau khi đăng mặp, nếu đã được cập<br>Bược 2: Thực hiện đăng nhập vào tài khoản định đạnh điện tử được cấp bởi Bố Công<br>kết tài khoản                                                                                                    | 1 damt và xác thực điện tỷ kế từ ngày<br>tải khoản định cam điện tỷ do Bộ<br>ác têm lời Nhác trên Cổng Dịch vụ<br>các bước sau để trực hiện kết tải<br>ur hay chưa? Nêu chưa được cảp nhất<br>nhất số CCCD sẽ chuyển sang bước 2.<br>an (VNetD) để hề mống trực hiện liên |

**Bước 4:** Nhập thông tin số định danh cá nhân (Số căn cước công dân) và mật khẩu đăng nhập hoặc quét mã QR bằng ứng dụng VneiD  $\rightarrow$  Nhấn nút Đăng nhập.

| ← → C  the sodancupuccita gor vn/authinesponse by | pe-codeBredirect_uri-http://SJA/W2FW2Fdichoucong.phuthe.gov.vr/N2Fhethors/N2F<br>Bộ cô<br>Trung tim đã Mụ tr | softi2Fvneidäclent_id=dvc-phutho-webdinonce=722746c7blC0bb32c10eca114b11e7fb75f8238adf8<br>NG AN<br>Dudo gia vé dun oz                                                                                                    | deaster19285 ἀ ⑧ Ω   ◎ ⊥ ≡ |
|---------------------------------------------------|----------------------------------------------------------------------------------------------------|----------------------------------------------------------------------------------------------------|----------------------------|
|                                                   | Đăng nhập VNeID                                                                                              | The second second se |                            |
| ©                                                 |                                                                                                    | Đợn giản bóa mọi thủ tục bành chính                                                                                                    | Ø                          |

**Bước 5:** Hệ thống thông báo đăng nhập thành công hiển thị thông tin công dân như ảnh dưới là hoàn thành.

| ← → C 🔒 dichvucong.phutho.gov.vn/dich-vu-cong/cong-dan |                                                                 |                     |                    |                  |               | \$<br>🙆 🗯 | 么 ± ≡ |
|--------------------------------------------------------|-----------------------------------------------------------------|---------------------|--------------------|------------------|---------------|-----------|-------|
| CÔNG DỊCH VỤ CÔI<br>Đường dây nông: (02                | <mark>NG TÌNH PHÚ THO</mark><br>10) 2 222 555 - MÁY LÉ 120, 121 | and a state         | F                  | 6                | Đỗ Nhật Anh 👻 |           |       |
| 🖶 GIỚI THIỆU THỦ TỤC HẢNH                              | CHÍNH DỊCH VỤ CÔNG TRỰC TUYẾN                                   | TRA CỨU HỎ SƠ GỬI Đ | PHĂN ÁNH KIẾN NGHỊ | TRA CỨU PHẦN ẢNH | KIÉN NGHỊ     |           |       |
| ĐÁNH GIÁ THÔNG KẾ HỖ T                                 | Rợ - Dịch Vụ Khác -                                             |                     |                    |                  |               |           |       |
|                                                        |                                                                 |                     | 🛛 Kênh hư          | ờng dẫn Kiosk    | Corquan 🗸     |           |       |
|                                                        |                                                                 |                     |                    |                  |               |           |       |
|                                                        |                                                                 |                     |                    |                  |               |           |       |
|                                                        |                                                                 |                     |                    |                  |               |           |       |
|                                                        |                                                                 |                     |                    |                  | _             |           |       |
| Quản lý thông tin cá nhân, thay d                      | đổi mật khẩu hoặc tên đăng nhập cho cả nhân h                   | oặc tổ chức         |                    |                  |               |           |       |
| Quản lý tài khoản Quản l                               | ý hồ sơ đã nộp                                                  |                     |                    |                  |               |           |       |
|                                                        |                                                                 |                     |                    |                  |               |           |       |
| Thông tin cá nhân                                      |                                                                 | Liên kết tài khoản  |                    |                  |               |           |       |
|                                                        |                                                                 |                     |                    |                  |               |           |       |
| Họ và tên                                              | Đỗ Nhật Anh                                                     | Tên đăng nhập       | 025092001927       |                  |               |           |       |
| Cơ quan tố chức                                        |                                                                 | Mật khẩu            |                    |                  |               |           |       |
| Ngày sinh                                              | 26/05/1992                                                      | Thông tin tài khoản |                    |                  |               |           |       |
| Số CMND/CCCD                                           | 025092001927                                                    | Thong un tai khoan  |                    |                  |               |           |       |
| Ngày cấp CMND/CCCD                                     | 01/05/2024                                                      | Toold DV000         |                    |                  |               |           |       |
| Nơi cấp CMND/CCCD                                      | Phú Thọ                                                         | Techia DVCQG        |                    |                  |               |           |       |
| Di động                                                | 0944533686                                                      | Xóa liên kết        |                    |                  |               |           |       |
| Fax                                                    |                                                                 |                     |                    |                  |               |           |       |
| Email                                                  | anhk3265265@gmail.com                                           | Tải khoản doanh ngh | hiệp               |                  |               |           |       |
| Website                                                |                                                                 |                     |                    |                  |               |           |       |
| Dja chi                                                | Khu 1, Phường Văn Phủ, Thành phố Việt<br>Trì, Tỉnh Phủ Thọ      |                     |                    |                  |               |           |       |
| Loai tài khoản                                         | Tài khoản công dân                                              |                     |                    |                  |               |           |       |

III. Hướng dẫn liên kết tài khoản trên hệ thống thông tin giải quyêt TTHC của tỉnh.

**Bước 1:** Sau khi đăng nhập thành công, chọn chức năng Quản lý tài khoản  $\rightarrow$  Nhấn nút Chính sửa

| Code by this lixed Cade by this cod in dep     Throng tin cd in hain     No va sin OS Nait, Ann   Ore agan tó choire OT dep   Naity vaitin OS Cod-1992   só GMNDICCCCD OS SOUSCO 1927   Naity vaitin OS SOUSCO 1927   Naity vaitin OS SOUSCO 1927   Naity vaitin OS SOUSCO 1927   Naity vaitin OS SOUSCO 1927   Nait vaitin OS SOUSCO 1927   Nait vaitin OS SOUSCO 1927   Nait vaitin OS SOUSCO 1927   Nait vaitin OS SOUSCO 1927   Nait vaitin OS SOUSCO 1927   Nait vaitin OS SOUSCO 1927   Nait vaitin OS SOUSCO 1927   Nait vaitin OS SOUSCO 1927   Nait vaitin OS SOUSCO 1927   Nait vait vaitin OS SOUSCO 1927   Nait vait vait vaitin OS SOUSCO 1927   Nait vait vait vait vait vait vait vait v                                                                                                    | Quản lý thông tin cả nhân, thay | đổi mật khẩu hoặc tên đăng nhập cho cả nhân t       | toặc tổ chức        |           |  |
|----------------------------------------------------------------------------------------------------|---------------------------------|-----------------------------------------------------|---------------------|-----------|--|
| Thong lin cá nhăn     Øð Nah Ann       Key và tán     Øð Nah Ann       Cre quan tá chuie     Imagination       Ngày viño     26:05-1992       6 GMNDICCCD     200001927       Ngày cáp GMNDICCCD     Imagination       Di degn     09:40:3666       Fax     Imagination       Binati     ansa:3056/gigmat.com       Di a chi     Thong Viño Phù, Thain phổ Viết Trì,<br>Tim Phù Ngài Nhàn       Loa tá khoản     Tá khoân công dân       Di a nộc     Imagination       Giến tinh     Imagination       Kein ảnh     Imagination       Tichen suời     Imagination                                                                                                    | Quản lý tài khoản Quản          | lý hồ sơ đã nộp                                     |                     |           |  |
| How stainÓS Nutl. AninCor quan tó chúeCor Support SupportNgày sinh26-05-1992Số GUMNDICCCD20090201927Noir cáp GUMNDICCCDSupport SupportDi dong044533686RaxNink cáp Support SupportDi dong044533686RaxNink cáp Support SupportBija chíThin Phu) Thain phố Việt Trí,<br>Thin Phu) ThainLeat tá khoảnSupportDigi chínNamLieb tánNamLieb tá khoảnSupportLieb tá khoảnSupport                                                                                                    | Thông tin cá nhân               |                                                     | Liên kết tài khoản  |           |  |
| Cor quan si chuie     Se de - 1992       Ng ky sinh     26 de - 1992       Si de Com Nic Coreo     20 000201927       Ng ky sigh COMNIC CORO     -       Di de Og     -       Di de Og     04433866       Fax     -       Biga chi     -       Diga chi     -       Diga chi     -       Diga chi     -       Diga chi     -       Diga chi     -       Diga chi     -       Di de Og     -       Di de Og     -       Di de Og     -       Di de Og     -       Di de Og     -       Di de Og     -       Di de Og     -       Di de Og     -       Di de Signati corn     -       Di de Signati corn     -       Di de Signati corn     -       Di de Signati corn     -       Di de Signati corn     -       Di de Signati corn     -       Di de Signati corn     -       Di de Signati corn     -       Di de Signati corn     -       Di de Signati corn     -       Di de Signati corn     -       Di de Signati corn     -       Di de Signati corn     -       Di de Si                                                                                                    | Họ và tên                       | Đỗ Nhật Anh                                         | Tên đãng nhập       | 132143416 |  |
| Ngày sinh26-05-1992Số CIMMD/CCCD20509201927Ngày cấp CIMMD/CCCD2Di độn09453586Pax09453586RankianixL2005@gmail.comMgà chỉ7Ngà chỉ7Dia chi7Dia chi7Dia chi1Nga chỉ1Leat ták khoản1Diá chi1Diá chi1Diá chi1Leat ták khoản1Diá chi1Diá chi1                                                                                                    | Cơ quan tố chức                 |                                                     | Mật khẩu            |           |  |
| Sá CAMADICICOD     02000201927       Ngáy cáp CMMDICICOD                                                                                                    | Ngày sinh                       | 26-05-1992                                          | Thông tin Hi khoản  |           |  |
| Ngiay cáp constructionHerminianNor cáp constructionHerminianDrá dejaHerminianFaxHerminianBrasilHerminian poli Vali Triu,<br>Time Priu, Triam poli Vali Triu,<br>Time Priu, Triam poli Vali Triu,<br>Time Priu, T | Số CMND/CCCD                    | 025092001927                                        | riving un tai knoan |           |  |
| Nor cáp CMND/CCCD944533686Di dong944533686Faxanix2055@gmail comEmailanix2055@gmail comUbja chiPhuông Văn Phu, Thainn phú Vựt Tri,<br>Than Phu ThoLoat ták khoaTine Phu ThoDán tộcanix2011Giới tínhNamHainh anChiến sốn                                                                                                    | Ngày cấp CMND/CCCD              |                                                     |                     |           |  |
| Di éging0944533686Faxanta2655@granat.comEmailanta2655@granat.comWebsatePouborg Vain Phu, Thainn phú Vait Tri,<br>Thin Phu ThoLoat tai khoántakon loóng danDán tộcAntaGiár tininNamHeinh ánChùn sôn                                                                                                    | Nơi cấp CMND/CCCD               |                                                     |                     |           |  |
| FaxImportEmailannic2d5gigmaticionWesterPubutg Ván Phá, Thán phố Việt Trí,<br>Thín Phú ThôDịa chỉPhú Thốn Chán chống dânLast tái khoảnTái khoảnGirởi tínhNamHiến ảnhImportChứn sốaImport                                                                                                    | Di động                         | 0944533686                                          |                     |           |  |
| Email     anisk12005@gmail.com       Web site        Dja chi     Phulong Vain Phū, Thain phū Velt Tri,<br>Tinin Phū Thoj       Last sik khoān     Taik hoān công dân       Dia tēc        Gidi sinh     Nam       Hein àn        Chinn snin                                                                                                    | Fax                             |                                                     |                     |           |  |
| Wesster     Pinudng Vain Pinu, Thainn pind Vait Tiri,<br>Tian Pinu Timo       Logat Sak khoašn     Tai khoašn công dân       Dân tộc     Aam       Giến sinh     Tai Choas sinh       Chòna sinh     Chòna sinh                                                                                                    | Email                           | anhk3265@gmail.com                                  |                     |           |  |
| Bja ehi     Phuhong Valin Phuh, Thainn phú Valit Trí,<br>Trílinn Phu Thuô       Loại tái khoảin     Tái khoảin công dân       Dân tộc     Cái thinh       Giới tính     Nam       Hình ảnh     Chiến sốn                                                                                                    | Website                         |                                                     |                     |           |  |
| Logitäikhoan     Täikhoan công dân       Dân tộc     Nam       Giết tính     Nam       Kiện ảnh     Nam       Chân sina                                                                                                    | Địa chỉ                         | Phường Văn Phủ, Thành phố Việt Trị,<br>Tỉnh Phủ Tho |                     |           |  |
| Dân tộc<br>Qiối tình Nam<br>Hinh ảnh<br>Chứnh tiến                                                                                                    | Loại tài khoản                  | Tài khoản công dân                                  |                     |           |  |
| Giốt linh Nam<br>Hành ảnh Chânh sửa                                                                                                    | Dân tộc                         |                                                     |                     |           |  |
| Minh ành<br>Chùnh sứn                                                                                                    | Giới tinh                       | Nam                                                 |                     |           |  |
| Chien sin                                                                                                    | Hinh ảnh                        |                                                     |                     |           |  |
|                                                                                                    | Chinh sửa                       |                                                     |                     |           |  |
|                                                                                                    |                                 |                                                     |                     |           |  |

**Bước 2:** Cập nhật các thông tin hệ thống yêu cầu, chú ý cập nhật thông tin Họ tên, ngày tháng năm sinh và số Căn cước công dân sau khi hoàn thành nhấn nút cập nhật hệ thống sẽ tự động đồng bộ thông tin với CSDL quốc gia về dân cư.

|                                                        | Ú THO                                                                                          | 1. A. A. A. A. A. A. A. A. A. A. A. A. A. |                           |  |
|--------------------------------------------------------|------------------------------------------------------------------------------------------------|-------------------------------------------|---------------------------|--|
| DƯỜNG DÂY NÔNG: (0210) 2 222 555 -                     | MÁY LÉ 120, 121                                                                                |                                           | 🦲 Dǒ Nhật Anh -           |  |
| 🔿 GIỚI THIỆU THỦ TỤC HÀNH CHÍNH DỊCI                   | Η VỤ CỔNG TRỰC TUYỆN - TRA CỨU HỎ SƠ                                                           | GŮT PHÂN ÂNH KIẾN NGHỊ T                  | RA CỨU PHÂN ĂNH KIẾN NGHỊ |  |
| ĐÁNH GIÁ THÔNG KÊ HỘ TRƠ - DỊCH                        | VU KHÁC -                                                                                      |                                           |                           |  |
|                                                        |                                                                                                | Kénh hướn                                 | g dẫn Kiosk Cơ quan -     |  |
|                                                        |                                                                                                |                                           |                           |  |
|                                                        |                                                                                                |                                           |                           |  |
| Cân nhật thông tin có nhận                             |                                                                                                |                                           |                           |  |
| Cạp nhạt thông tin ca nhân                             |                                                                                                |                                           |                           |  |
| Hay cap nhạt dùng thông tin của bạn vi nó có thể sử dự | ng de nop ho so trực tuyen hoặc khoi phục lại mặt khi<br>trực tuyen hoặc khoi phục lại mặt khi | Tinh/Thinh nhố (T                         |                           |  |
| Pộ và tên (*)                                          | so alen triogi (*)                                                                             | Tieb Dbú The                              |                           |  |
|                                                        | 0544030000                                                                                     | Cutedhude ()                              |                           |  |
| Ten co quan to chuc                                    | So fax                                                                                         | Quận/Huyện (*)                            |                           |  |
|                                                        |                                                                                                | Thann pho viet Th                         | •                         |  |
| So CMND/CCCD (*)                                       | Email                                                                                          | Phường/Xa/Thị trắn 🔿                      |                           |  |
| 132143416                                              | annics265@gmail.com                                                                            | Phương Văn Phù                            | ÷                         |  |
| Ngày cấp CMND/CCCD (*)                                 | Website                                                                                        | Số nhà/Dường/Ap/Khón                      | n 🔿                       |  |
|                                                        |                                                                                                |                                           |                           |  |
| Noi cáp CMND/CCCD (*)                                  | Hình ảnh                                                                                       | Ngây sinh (*)                             |                           |  |
|                                                        | Chon tếp tin                                                                                   | 26/05/1992                                |                           |  |
| Là tài khoản doanh nghiệp                              | Dân tộc (*)                                                                                    | Giới tinh (*)                             |                           |  |
|                                                        | Chura chọn                                                                                     | ✓ Nam                                     | ~                         |  |
|                                                        |                                                                                                |                                           |                           |  |
| Cap nhat Quay tai                                      |                                                                                                |                                           |                           |  |
|                                                        |                                                                                                |                                           |                           |  |

Ngoài ra khi công dân thực hiện nộp dịch vụ công trực tuyến, đối với các trường hợp chưa cập nhật thông tin Căn cước công dân hệ thống sẽ yêu cầu bắt buộc cập nhật thông tin Căn cước công dân để đồng bộ với CSDL quốc gia về dân cư.

| -)       |                |                       |                |
|----------|----------------|-----------------------|----------------|
|          |                |                       |                |
| Ouav lai |                |                       |                |
|          |                |                       |                |
|          | *)<br>Quay lại | <b>*)</b><br>Quay lại | *)<br>Quay lại |